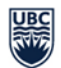

## RMS Quick Reference (Resident) Resident Registration

UBC Faculty of Medicine PGME Registration is completed in the Resident Management System (RMS).

- All <u>new and returning residents</u> are required to complete registration starting mid-April and once they receive their registration email from PGME. The registration email will contain a link and login instructions to RMS.
- RMS requires users to log in using their <u>UBC Campus Wide Login (CWL)</u>. Residents must also have <u>a UBC-issued</u> <u>email address</u> entered in RMS. More detailed steps will be included in the registration email for how to set these up before completing registration in RMS.

**PLEASE NOTE:** Registration must be completed by the **training start date** to avoid delays and to be included in the academic year scheduling.

## How to Register:

**PLEASE NOTE:** Safari is not fully supported by RMS. Please use another browser such as Google Chrome or Firefox to register.

- 1) Log into RMS using your unique registration link in the email from PGME. Alternatively, if you are a returning resident, you can log into RMS as usual and the below will pop up to action once registration has opened.
- 2) **PROFILE VALIDATION**: Please update/verify the information on each page and follow prompts:

| ion and make any necessary updates.<br>e <u>PGME Dean's Office</u> and attach supporting documentation. |
|----------------------------------------------------------------------------------------------------|
| e <u>PGME Dean's Office</u> and attach supporting documentation.                                        |
|                                                                                                    |
|                                                                                                    |
|                                                                                                    |
| Jane                                                                                                    |
|                                                                                                    |
| Amanda                                                                                                  |
| Doe                                                                                                    |
| 03/01/2000                                                                                              |
| Female                                                                                                  |
| No File Selected                                                                                        |
|                                                                                                    |

Basic Resident Information

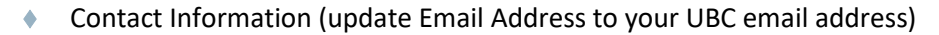

| Profile Validation Part 2 - Contact Information                                                                                                    |                         |   |  |  |
|----------------------------------------------------------------------------------------------------|-------------------------|---|--|--|
| Please review your contact information listed below and make any necessary updates.                                                                                                    |                         |   |  |  |
| Please also ensure that you have a UBC issued email address. BC Health Authorities require all residents use a UBC issued email address to access electronic health record systems used in clinical settings across the province. |                         |   |  |  |
| Phone / Email Contact Info                                                                                                    |                         |   |  |  |
| Email Address (Email must end with<br>"atumni.ubc.ca") *                                                                                                    | jane.doe@student.ubc.ca |   |  |  |
| Phone Primary                                                                                                    |                         | * |  |  |
| Extension Primary                                                                                                    |                         |   |  |  |
| Phone Alternate                                                                                                    |                         |   |  |  |
| Extension Alternate                                                                                                    |                         |   |  |  |
| Address Info                                                                                                    |                         |   |  |  |

## Emergency Contact

| Listea below is the emergency cont | act information we have on file. Please update any information as necessary |
|------------------------------------|-----------------------------------------------------------------------------|
| Name *                             |                                                                             |
| hone Number *                      |                                                                             |
| nail Address                       |                                                                             |
| lationship *                       | ~                                                                           |
| this your Primary Emergency        | 🗌 Yes 🔵 No                                                                  |

 Confirm Profile Validation by clicking on the "pen" icon. A pop-up box will appear confirming your CWL, click OK if correct.

| Registration Confirmation                                                                                                    |  |  |  |  |
|----------------------------------------------------------------------------------------------------|--|--|--|--|
|                                                                                                    |  |  |  |  |
|                                                                                                    |  |  |  |  |
| You will receive an email notification when your updated profile is ready for review.                                                                                                    |  |  |  |  |
|                                                                                                    |  |  |  |  |
| rogram                                                                                                    |  |  |  |  |
| Letters of Offer are term-based and are only issued at the start of a UBC residency training program. Residents continuing with their current program have already signed their Letter of Offer electronically and are NOT required to sign |  |  |  |  |
|                                                                                                    |  |  |  |  |
|                                                                                                    |  |  |  |  |
|                                                                                                    |  |  |  |  |
| P)<br>9                                                                                                    |  |  |  |  |

UBC Faculty of Medicine Postgraduate Medical Education

Click "Save and Complete".

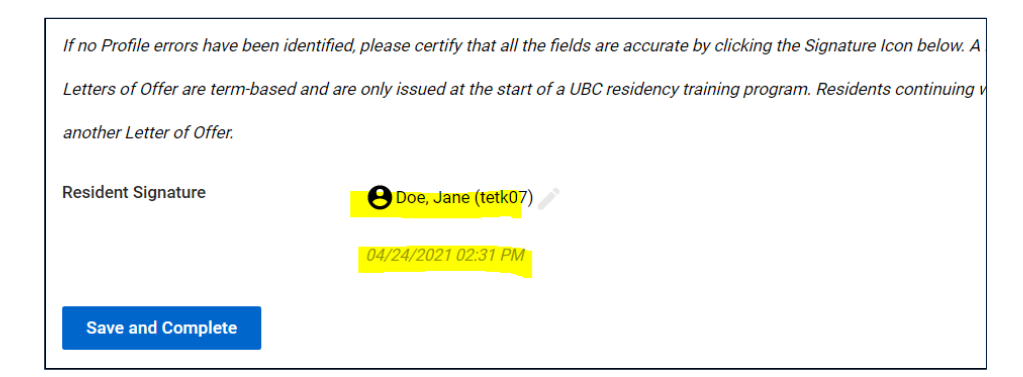

If you are a *Returning Resident (same program)*, you have completed registration. Please skip to #5.

## 3) SIGNING LETTER OF OFFER (CONTRACT):

- a. If you are a New Resident OR Returning Resident (NEW program), a Letter of Offer will open.
  - Please review the Letter of Offer and sign by clicking on the "pen" icon (scroll up if you cannot find the signature window). A pop-up box will appear confirming your CWL, click OK if correct.

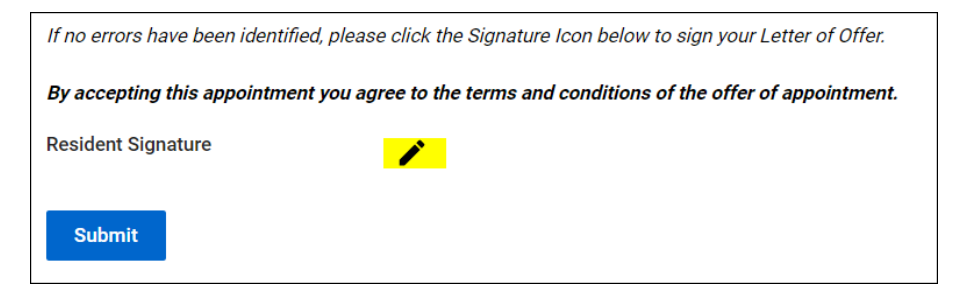

• Click "Submit" to complete registration.

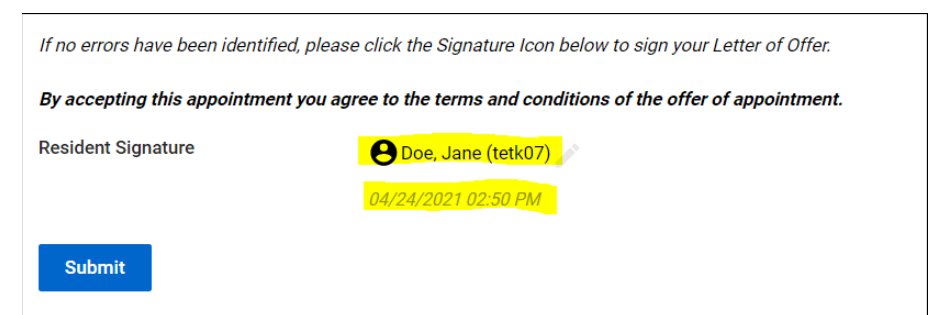

b. If you are a *Returning Resident (NEW program)*, the signed Letter of Offer for your <u>previous</u> program(s) will then appear. Please click **"Submit"** (no need to re-sign) and your registration is now complete.

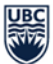

- 4) You will receive a registration confirmation email within 48 hours after successfully completing registration.
- 5) Please ensure that all required <u>registration tasks</u> are completed prior to your program start date.
- 6) Please bookmark <u>Resident Management System (RMS)</u> for future access.